# **CANHub-AF2S2**

**Optical CAN Hub** 

UM01010101 V1.02 Date: 2019/03/15 Product User Manual

| Category    | Contents                                                 |
|-------------|----------------------------------------------------------|
| Keywords    | CANHub-AF2S2, Optical CAN Conversion, Hub                |
|             | The CANHub-AF2S2 intelligent CAN hub has two optical     |
|             | fiber interfaces and two electrically isolated CAN bus   |
| Description | twisted pair interfaces. This realizes data              |
|             | reception/storage/forwarding between four independent    |
|             | CAN networks of different rates, filters unnecessary CAN |
|             | messages, reduces the load of the subnet, CAN network    |
|             | topology, extends the network communication distance,    |
|             | and increases the number of nodes and other functions    |

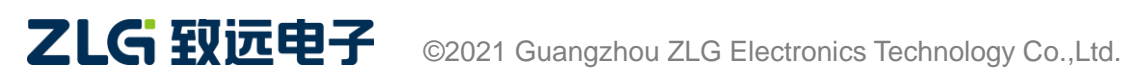

## CANHub-AF2S2 Optical CAN Hub User Manual

#### **Revision History**

| Version | Date              | Description                                                  |
|---------|-------------------|--------------------------------------------------------------|
| V1.00   | December 18, 2014 | Created                                                      |
| V1.01   | March 10, 2015    | Added a dimension drawing.                                   |
| V/1 02  | March 15, 2010    | Updated the document header and footer and "Sales and        |
| V1.02   | March 15, 2019.   | Service Network" content, and added the "Disclaimer" content |

# Contents

| 1. Functions                           | 1 |
|----------------------------------------|---|
| 1.1 Product Overview                   | 1 |
| 1.2 Parameters                         | 2 |
| 1.3 Typical Applications               | 2 |
| 2. Hardware                            | 3 |
| 2.1 Product Appearance                 | 3 |
| 2.2 Components and Functions           | 3 |
| 3. Device Installation                 | 5 |
| 3.1 Installation                       | 5 |
| 3.1.1 Precautions                      | 5 |
| 3.1.2 Appearance and Dimensions        | 5 |
| 3.2 Wiring                             | 6 |
| 3.2.1 Power cable connection           | 6 |
| 3.2.2 Connecting to the PC from RS-232 | 7 |
| 3.2.3 Connecting the Network           | 8 |
| 3.2.4 LED Indicators1                  | 1 |
| 4. Function Configuration12            | 2 |
| 4.1 Software Startup Interface12       | 2 |
| 4.2 Basic Information14                | 4 |
| 4.3 Baud Rate1                         | 6 |
| 4.4 Routing1                           | 9 |
| 4.5 Filtering20                        | 0 |
| 4.6 Status2                            | 1 |
| 5. Inspection and Maintenance24        | 4 |
| 6. Disclaimer                          | 7 |

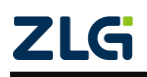

# 1. Functions

#### 1.1 **Product Overview**

The CAN transmission medium can be twisted pair, optical fiber and coaxial cable. At present, the CAN bus distributed system of twisted pair has been widely used, such as automobile, elevator control, power system control. Various technologies have matured. Compared with twisted pair and coaxial cable, the low transmission loss of optical fiber greatly increases the transmission distance. In addition, the optical cable also has the characteristics of not radiating energy, non-conducting, and non-inductive.Moreover, there is no influence of crosstalk and mutual interference of optical signals in the optical cable, it has excellent anti-EMI and EMC characteristics, and there is no safety problem caused by inductive coupling in the cable.

The CANHub-AF2S2 realizes the transparent connection of multiple CANs, and realizes multi-point connection of complex structures at the bus level; CANHub-AF2S2 enables the backbone network to have no branch length restrictions, and any two nodes in the network can reach the protocol distance. The device has four communication ports. Both twisted pair ports have independent CAN transceivers, which can double the number of nodes. Therefore, this provides a free wiring method, and eliminates the drive limit of the maximum number of nodes of the CAN transceiver on the system bus. The two optical fiber ports enable CANHub-AF2S2 to be used in high-interference field environments, especially in high-voltage applications, power applications and other environments. Each port also provides an indicator for detecting bus activity and bus failure, which helps observe the working status of the CAN bus network.

The CANHub-AF2S2 can be used in CAN networks with baud rates up to 1 Mbps. All channels can work at different baud rates. CANHub-AF2S2 complies with CAN specification 2.0A (11-bit CAN identifier) and 2.0B (29-bit CAN identifier). Transparent, protocol-independent CAN message transmission is supported, making it suitable for a variety of application scenarios.

After the CANHub-AF2S2 is connected to four CAN networks, if the user enables the adaptive bus baud rate function, the two twisted pair channels in the device can detect the bus baud rate of the CAN network (limited to nine standard CAN baud rates defined by CiA: 1Mbps, 800Kbps, 500Kbps, 250Kbps, 125Kbps, 100Kbps, 50Kbps, 20Kbps, 10Kbps), and then automatically set the baud rate of these two channels to suit the two different CAN networks. Because optical fiber communication is point-to-point, there is no concept of adaptive baud rate.

The CANHub-AF2S2 can be configured with CAN message filters to ensure that only the required data is transmitted to other CAN networks through the repeater; at the same time, it also has a data routing function, which can selectively forward CAN messages received by one channel to another channel. Therefore, the device can effectively reduce the network load. CANHub-AF2S2 can be connected to the PC through the serial port to configure its communication parameters; provide configuration software on Windows, which is easy to use and supports configuration to take effect immediately. Once the

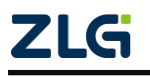

device is configured, it can be put to work without any operation.

#### 1.2 Parameters

- CAN interface: using OPEN interface (CANH, CANL);
- The CAN channel adopts electromagnetic isolation, DC/DC power isolation, isolation voltage: 2,500 V DC;
- CAN interface EMC level: contact discharge ±8 kV, group pulse ±2 kV;
- The fiber type is single-mode fiber, SC interface;
- Maximum frame flow: single channel can be as high as 6,000 frames per second or more (1M baud rate, extended data frame);
- Support CAN2.0A and CAN2.0B protocols, conform to ISO/DIS 11898-1/2/3 standard;
- CAN baud rate: programmable and set arbitrarily, between 5 kbps and 1 Mbps;
- Optical fiber baud rate: programmable and arbitrarily set, between 5 kbps and 800 kbps;
- The CAN can be installed with a built-in 120 ohm terminal resistor, connected to R+ and R- terminals;
- Installation method: optional standard DIN rail installation or simple fixing method;
- Can be used in environments with safety and explosion-proof requirements;
- Operating voltage; 9 V to 26 V;
- Operating temperature: -40°C to +85°C;
- ◆ Storage temperature: -40°C to +85°C;

#### **1.3 Typical Applications**

- Industrial automation control system;
- Intelligent building control data and broadcasting system;
- Security product;
- Electricity, mining communications;
- Other field control and communication fields;

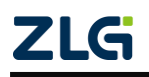

## 2. Hardware

#### 2.1 Product Appearance

Figure 2.1 shows the appearance of CANHub-AF2S2 device.

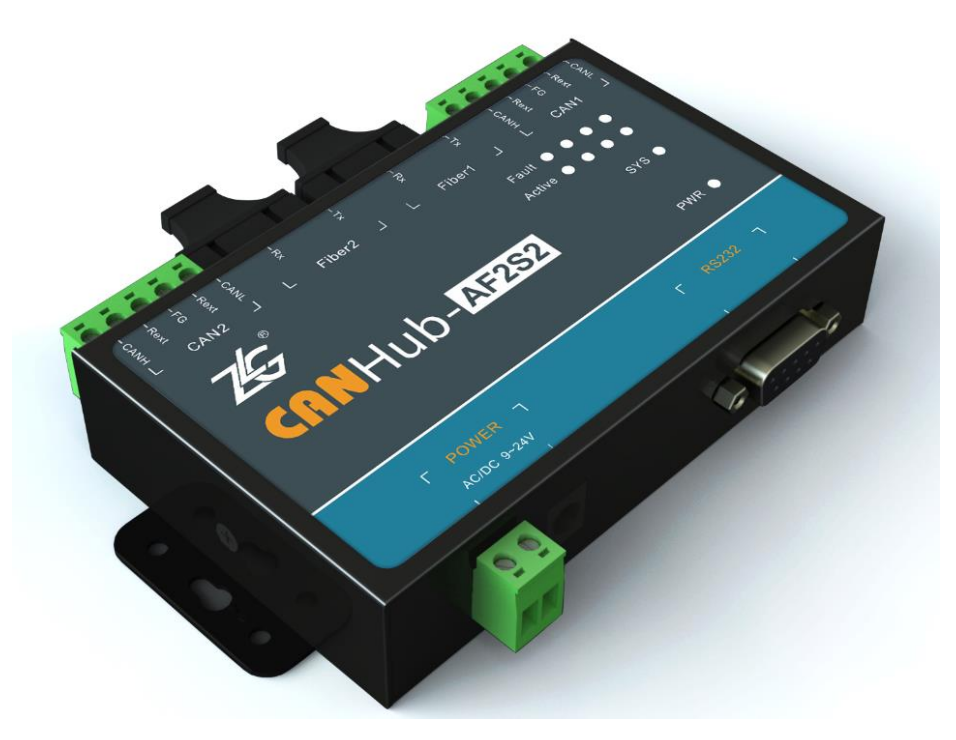

Figure 2.1 CANHub-AF2S2 optical CAN hub

#### 2.2 Components and Functions

Figure 2.2 and Table 2.1 show CANHub-AF2S2 components.

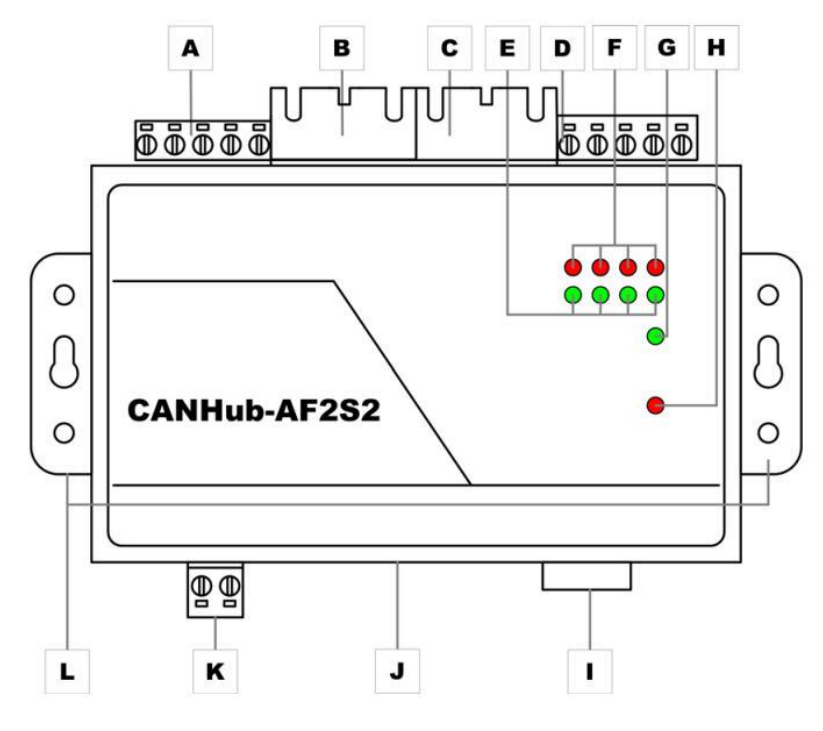

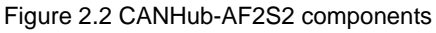

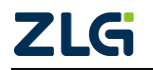

| Label | Name                                  | Description                                                                                     |
|-------|---------------------------------------|-------------------------------------------------------------------------------------------------|
| А     | CAN bus twisted pair port             | Corresponding port: CAN2                                                                        |
| В     | CAN bus fiber optic port              | Corresponding port: Fiber2                                                                      |
| С     | CAN bus fiber optic port              | Corresponding port: Fiber1                                                                      |
| D     | CAN bus twisted pair port             | Corresponding port: CAN1                                                                        |
| E     | Bus active indicator (Action, green)  | Corresponding to four ports (from left to right in Figure 2.2):<br>CAN2, Fiber2 , Fiber1 , CAN1 |
| F     | Bus error indicator (Fault, red)      | Corresponding to four ports (from left to right in Figure 2.2):<br>CAN2, Fiber2 , Fiber1 , CAN1 |
| G     | System running indicator (SYS, green) | Indicates that the system is operating properly.<br>It flashes once every 2 seconds             |
| н     | Power indicator (PWR, red)            | System power-on indication                                                                      |
| I     | RS232 communication port              | Configure CANHub-AF2S2 through this port                                                        |
| J     | DC JACK jack                          | Power Interface                                                                                 |
| к     | AWG 14-22 pluggable terminal blocks   | Power Interface                                                                                 |
| L     | Fixed flanks                          | Fixed CANHub-AF2S2                                                                              |

Table 2. 1 Functions of CANHub-AF2S2 components

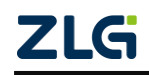

# 3. Device Installation

This chapter describes how to install a CANHub-AF2S2 device, including device installation and system wiring. Be sure to install it by referring to the instructions. Improper installation may cause equipment malfunction, resulting in damage to the equipment.

#### 3.1 Installation

#### 3.1.1 Precautions

To improve system reliability and maximize device functionality, be sure to consider the following factors during installation and wiring. Environmental Conditions Do not install the device in any of the following locations.

- Places where the ambient temperature is lower than -25°C or higher than +70°C;
- Places with rapid temperature changes and condensation;
- The ambient humidity is lower than 10% or higher than 90%;
- Places with corrosive or flammable gases;
- Locations with excessive dust, chloride or ironwood dust;
- Places where the device is subject to direct shock or vibration;
- Places exposed to direct sunlight;
- The device may come into contact with water, oil, and chemical agents.

Be sure to adequately enclose or protect the device in the following locations.

- Places with static electricity and noise;
- Places with strong electromagnetic fields;
- Locations where there may be radioactive leakage;
- Locations near power cables.

Installation in a Cabinet or Control Panel When the device is installed in a cabinet or control panel, provide an appropriate suitable operating and maintenance environment. In a closed environment, the ambient temperature must be within the range of -25°C to +70°C. If necessary, maintain an appropriate temperature by:

- Provide enough space for air circulation;
- Do not install the device on top of equipment that generates high heat, such as heaters, transformers or high-power resistors; If the ambient temperature exceeds 70°C, install a cooling fan or air conditioner.

#### 3.1.2 Appearance and Dimensions

The dimensions of CANHub -AF1 S1 are 118 mm x 72 mm x 25.9 mm, and the housing has fixing holes. Figure 3.1 shows the device appearance.

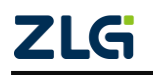

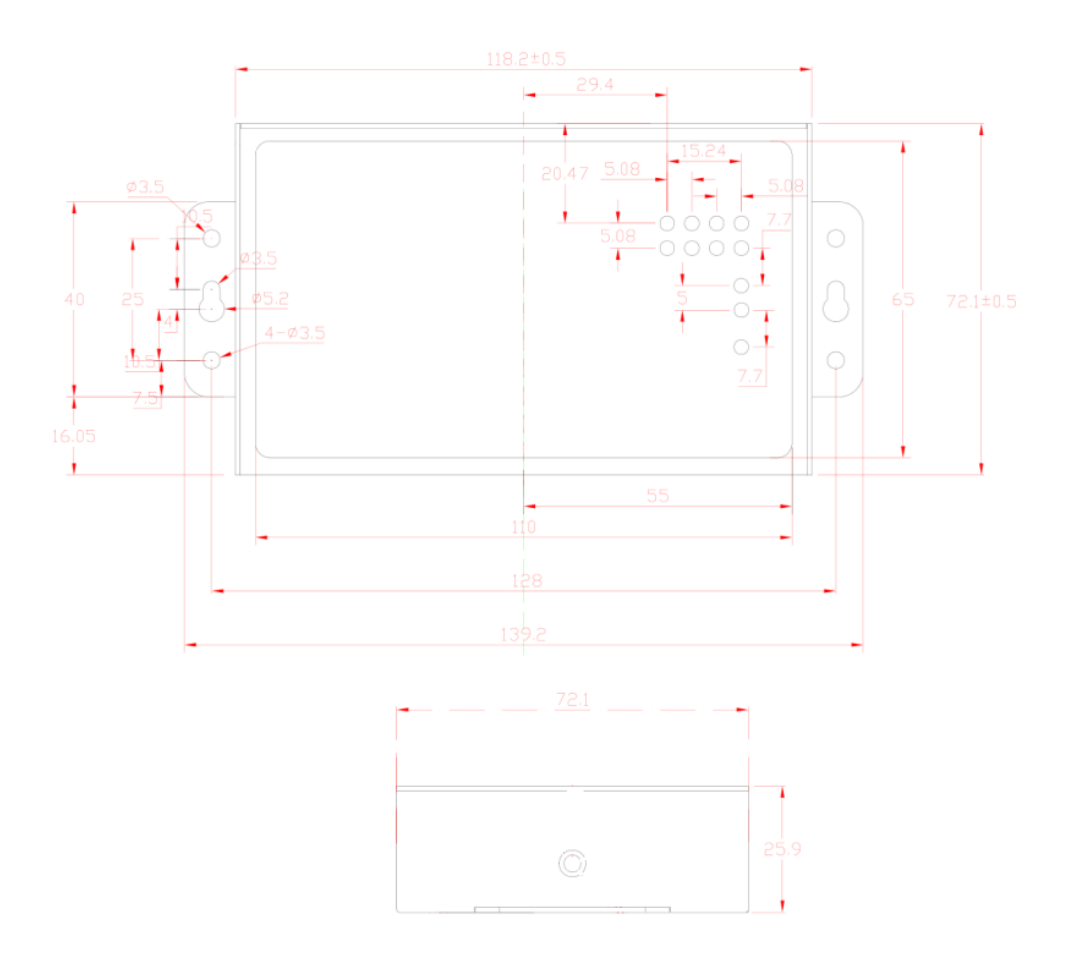

Figure 3. 1 CANHub-AF2S2 appearance

#### 3.2 Wiring

#### 3.2.1 Power cable connection

DC power supply: Provide 9-24 V DC/AC, and keep the voltage fluctuation within the specified range;

Power supply: TheCANHub-AF2S2 has a rated power of 5 W. But when the current is connected, the inrush current will reach about 5 times this current;

Terminals: CANHub-AF2S2 has two power input terminals: two Pin AWG 14-22 plug-in terminals and DC JACK socket. The power cord can be connected to either terminal, but not both power terminals at the same time. AWG 14-22 plug-in terminals are M3.5 terminal screws. Use crimp terminals for wiring, or connect bare stranded wires directly to the terminals, and use a screwdriver to tighten the screws of the terminal block. If the power is fully connected, the "PWR" indicator will remain red. Figure 3.2 shows the wiring.

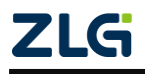

# CANHub-AF2S2 Optical CAN Hub User Manual

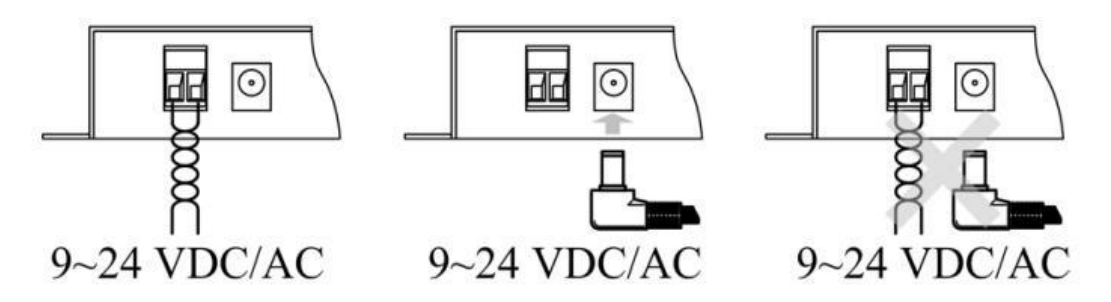

Figure 3.2 CANHub-AF2S2 power interface

#### 3.2.2 Connecting to the PC from RS-232

The CANHub-AF2S2 is configured via the RS-232 interface. Figure 3.3 and Table 3.1 show the pins for the RS-232 interface on this device.

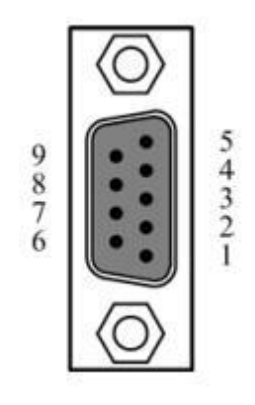

Figure 3.3 RS-232 interface of CANHub-AF2S2 Table 3.1 Description of the RS-232 interface pins of CANHub-AF2S2

| Pin | Signal | Description   |
|-----|--------|---------------|
| 1   | N.C.   |               |
| 2   | TXD    | Send Data     |
| 3   | RXD    | Receive data  |
| 4   | N.C.   |               |
| 5   | GND    | Signal ground |
| 6   | N.C.   |               |
| 7   | N.C.   |               |
| 8   | N.C.   |               |
| 9   | N.C.   |               |

This port uses a DB-9 female connector. Before configuration, connect CANHub-AF2S2 to the PC by using an RS232 extension cable (delivered with the product). If a crossover cable is used, communication fails.

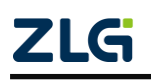

#### 3.2.3 Connecting the Network

CANHub-AF2S2 provides two twisted pair and two fiber CAN channels. Each channel is peer-to-peer and can be used to connect a CAN network or a device equipped with a CAN interface. The four channels are respectively routed by two 5-pin AWG 14-22 plug-in terminals and two optical fiber interfaces, as shown in Figure 3.4

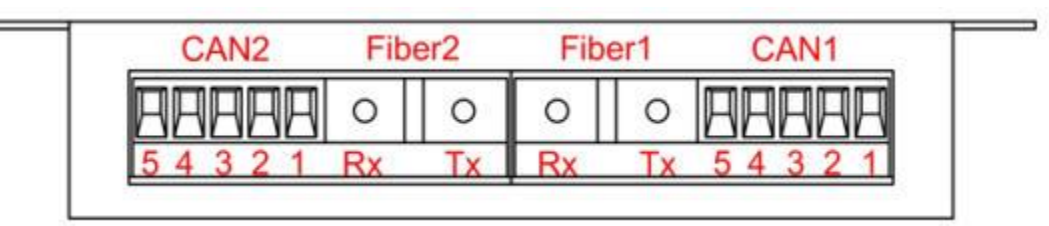

Figure 3.4 CANHub-AF2S2 communication interface

#### 1. Two twisted pair interfaces

Table 3.2 shows the pin definitions of the terminals of the two twisted pair interfaces.

| Pin | Port | Name  | Function                                             |
|-----|------|-------|------------------------------------------------------|
| 1   |      | CAN_L | CAN_L signal cable                                   |
| 2   |      | Rext  | Built-in terminating resistor short-circuit terminal |
| 3   | CAN1 | FG    | Shielded wire ground (cannot be connected)           |
| 4   |      | Rext  | Built-in terminating resistor short-circuit terminal |
| 5   |      | CAN_H | CAN_H signal cable                                   |
| 1   |      | CAN_L | CAN_L signal cable                                   |
| 2   |      | Rext  | Built-in terminating resistor short-circuit terminal |
| 3   | CAN2 | FG    | Shielded wire ground (cannot be connected)           |
| 4   |      | Rext  | Built-in terminating resistor short-circuit terminal |
| 5   |      | CAN_H | CAN_H signal cable                                   |

Table 3.2 Pin definition of two twisted pair terminals

When the CANHub-AF2S2 device is connected to the CAN network through the twisted pair interface, CAN\_L is connected to CAN\_L, and CAN\_H is connected to CAN\_H. According to the ISO 11898 specification, to reduce the signal reflection on the CAN bus and enhance the communication reliability, the two endpoints of the bus usually require a termination matching resistor. The termination matching resistance is determined by the characteristic impedance of the transmission cable. For example, if the characteristic impedance of a twisted pair is 120 ohm, both endpoints on the bus should also be connected to 120-ohm termination resistors. CANHub-AF2S2 has a built-in terminating resistor. When the device is connected to the CAN network through two twisted pair interfaces, you need only to short-circuit the two Rexts of the twisted pair port with wires to realize the access terminal resistance, as shown in Figure 3.5

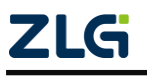

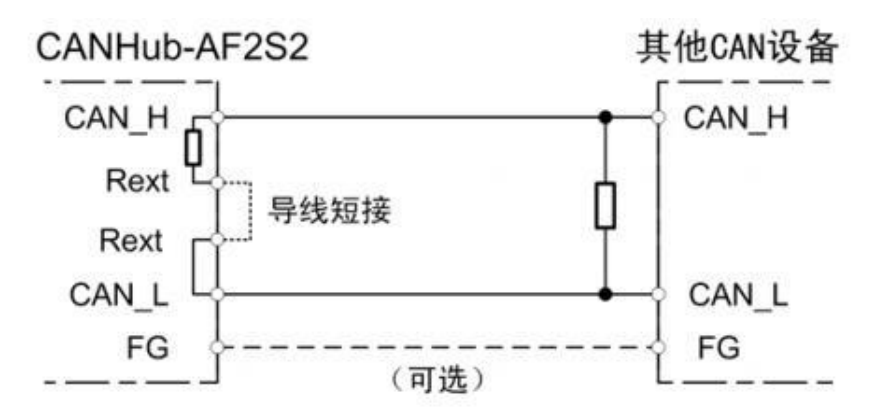

Figure 3. 5 CANHub-AF2S2 connected to CAN network through the twisted pair interface

The CANHub-AF2S2 twisted pair interface is compatible with the DeviceNet port in physical structure, but is different in electrical structure. Do not directly insert the communication port of the DeviceNet device into the twisted pair port of the CANHub-AF2S2, although the device port can withstand the voltage of 36 V DC, as shown in Figure 3.6.

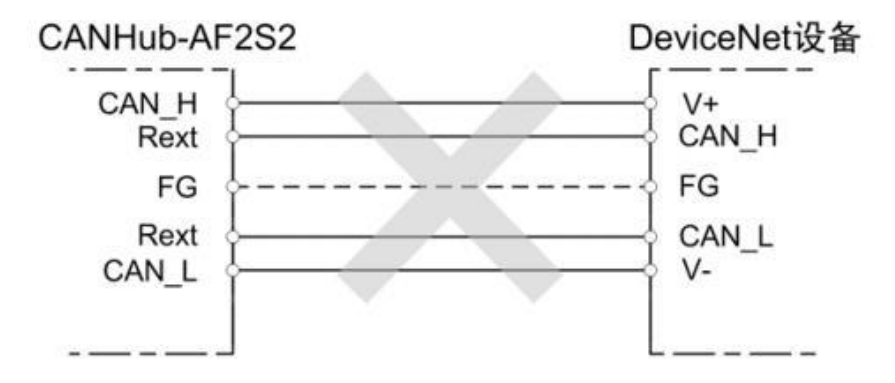

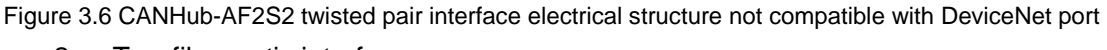

2. Two fiber optic interfaces

CANHub-AF2S2's two optical fiber interface structure is very simple. Each fiber optic interface has only two ports that provide fiber optic connections: one is the fiber optic output port (TX), and the other is the fiber optic input port (RX). See Figure 3.7.

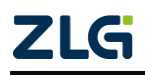

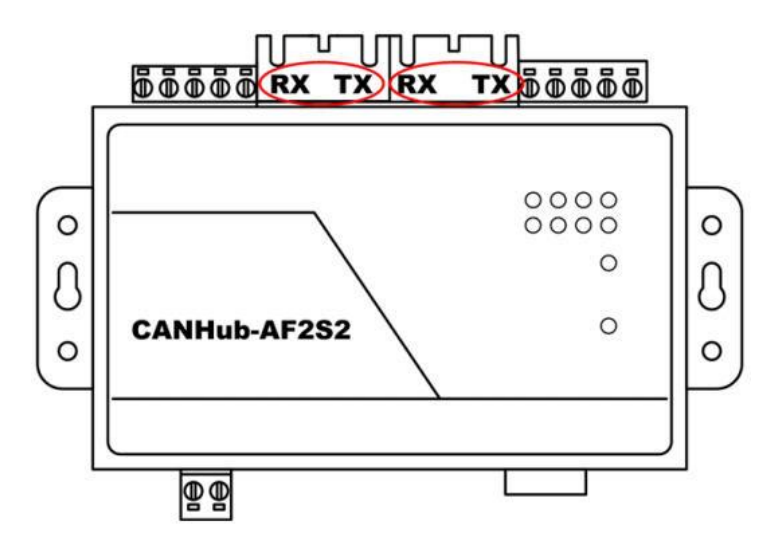

Figure 3. 7 CANHub-AF2S2 optical interface

Because the optical fibers are connected point-to-point (several cables cannot be connected together like twisted pairs), each optical fiber interface of the CANHub-AF2S2 has two connectors, TX and RX, for connecting the optical fibers. The TX of the optical fiber interface can only be connected to the RX of another optical fiber interface through the optical fiber. Figure 3.8 shows the connection method.

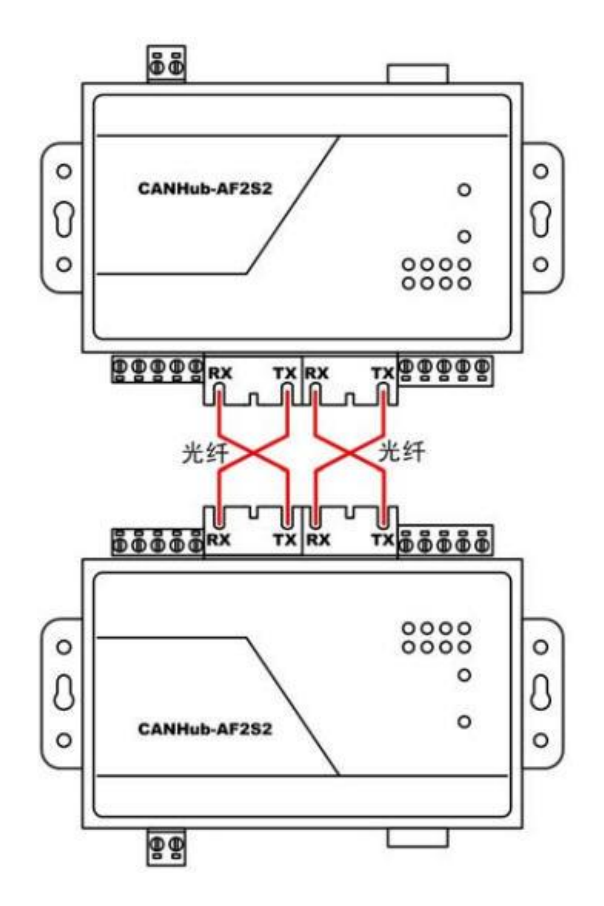

Figure 3.8 CANHub-AF2S2 optical interface connection

One CANHub-AF2S2 can be connected to another CANHub-AF2S2 or other device equipped with the optical fiber interface by using the optical fiber, but it must be ensured

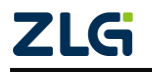

that the optical fiber interface of the device is compatible with the optical fiber interface of CANHub-AF2S2.

#### 3.2.4 LED Indicators

There are 10 LED indicators on the top panel of the CANHub-AF2S2. After the CAN bus is connected, when the system has no data transmission, the network active status indicator and the network error status Fault indicator should be off. When there is data transfer, all the network active status Active indicator flashes. When an error occurs on the CAN bus, the network error status Fault indicator flashes. The following table describes the functions.

| Indicator | Display                              | Meaning                                                 |
|-----------|--------------------------------------|---------------------------------------------------------|
| PWR       | Red                                  | The power is on                                         |
|           | Turn off                             | There is no power supply, or the power cable is faulty. |
| SYS       | Green (flashing<br>frequency 0.5 Hz) | The system works properly                               |
|           | Turn off                             | The system is not working                               |
|           | Flashing quickly or erratically      | Insufficient power supply                               |

#### Table 3.3 Indicator status and meaning

Continued

| LED<br>name | Display         | Meaning                                                                                                    |
|-------------|-----------------|----------------------------------------------------------------------------------------------------|
| Active      | Green           | The bus of the corresponding port is active and<br>flashes when there is continuous data passing<br>through                                              |
|             | Turn off        | The bus for the corresponding port is inactive                                                                                                    |
| Fault       | Red (always on) | The optical fiber is not inserted, or the optical fiber<br>has been removed (limited to the CAN channel<br>corresponding to the optical fiber interface) |
|             | Red (flashing)  | The bus of the corresponding port has an error                                                                                                    |
|             | Turn off        | There is no error on the bus of the corresponding port, or the fiber has been inserted                                                                   |

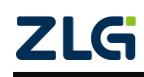

# 4. Function Configuration

This chapter describes how to access various configuration, monitoring, and management functions of CANHub-AF2S2. Before connecting to the CAN, configure the CANHub-AF2S2 to meet the actual application requirements. The device configuration includes CAN baud rate, message routing, message filtering, and adaptive baud rate timeout. Connect the CANHub-AF2S2 to a PC via an RS232 cable, and a dedicated configuration program running on the PC completes the settings without any hardware jumper or switch configuration. The configuration takes effect immediately after it is complete.

Configure the device by using "CAN General Configuration Software - CANCfg" on Windows. The software is included on the CD-ROM delivered with the product. The configuration program can save the last successfully set parameters of the device. Before configuring the device, connect the device to the PC by using the RS232 communication cable delivered with the product. The following describes the main configuration parameters in detail with reference to the configuration software.

#### 4.1 Software Startup Interface

After running the configuration software CANCfg, the software startup interface is shown in Figure 4.1. Click "CANHub-AF2S2". The CANHub-AF2S2 configuration interface appears, as shown in Figure 4.2. After opening the CANHub-AF2S2 configuration interface, you can see the five tabs: Basic Information, Baud Rate, Routing, Filtering, Status, and Product Introduction.

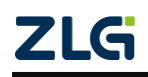

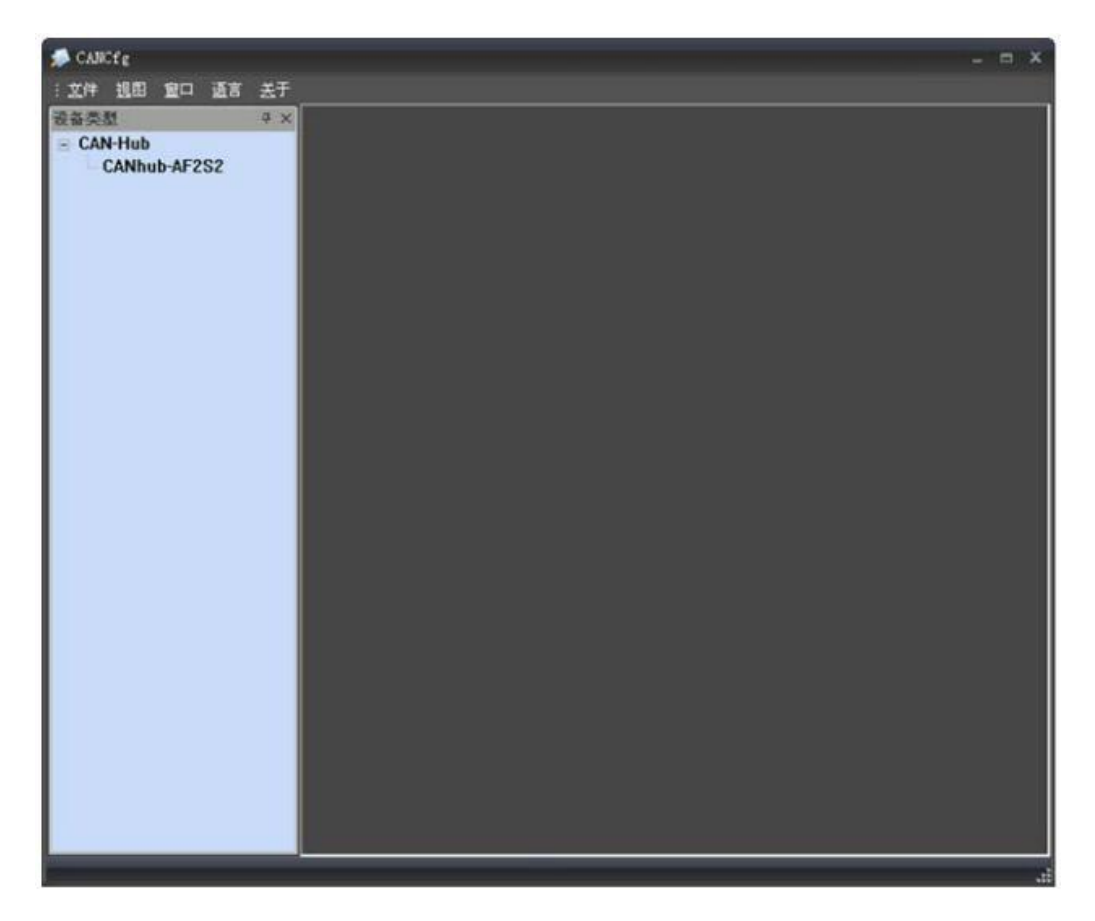

Figure 4.1 CANCfg startup interface

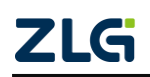

| 🛸 文件 强固 室口 语言 : | 关于                                                                                                    | _ & × |
|-----------------|----------------------------------------------------------------------------------------------------|-------|
| 中: 建类器          | CARbab-AF2S2                                                                                                    | 4 0 0 |
| CANHub-AF2S2    | Exafiguration   基本信息 波特軍   道規 道規   道規 道振   道規 道振   資源值 振送   一、「「」」」 新版   一、「」」 新版   一、「」」 新版   一、「」」 新版   一、「」」 新版   一、「」」 新版   一、「」」 新版   一、「」」 新版   一、「」」 新版   一、「」」 新版   一、「」」 新版   一、「」」 新版   一、「」」 新版   一、「」」 新版   一、「」」 新版   一、「」」 新版   一、「」」 「」」   一、「」」 「」」   一、「」」 「」」   一、「」」 「」」   一、「」」 「」」   二 「」」   二 「」」   二 「」」」   二 「」」」   二 「」」」   二 「」」」   二 「」」」   二 」   二 「」 |       |
|                 |                                                                                                    |       |

Figure 4.2 Selecting CANHub-AF2S2

#### 4.2 Basic Information

The first tab of CANHub-AF2S2 configuration is basic information, including serial port connection and disconnection, basic information of the device, global settings of the device, and import and export of configuration files.

#### 1. Serial port connection

Select the port where the program communicates with CANHub-AF2S2. The drop-down list in the combo box lists the serial communication ports available in the system. Click the "Connect" button to open the selected serial port, as shown in Figure 4.3.

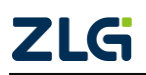

| \$P\$完整 *    | X CAThub-AF2S2                                                                                                    | 41 |
|--------------|----------------------------------------------------------------------------------------------------|----|
| CANHub-AF2S2 | Configuration     基本信息   波特率   路法   状态   产品介绍     違提   朝新        現日:   COM1   朝新       現日:   COM1   朝新       現日:   第   期子        現日:   医 |    |
|              | 获取全部 设置全部                                                                                                    |    |

Figure 4.3 Connecting the serial port

2. Device information

Click the "Get All" button. If all the information and settings of the device are obtained successfully, the product information of the device will be displayed in the device information list.

3. Get All

Read configuration from CANHub-AF2S2 (including configuration of other tabs).

4. Set All

Writes all configurations (including those of other tabs) to the CANHub-AF2S2 device. After configuring the baud rate parameters, routing parameters, and filtering parameters of the device, switch to the "Basic Information" page, and click the "Set All" button to complete all the device configurations.

5. Import the configuration file

Import the configured device configuration file. See Figure 4.4.

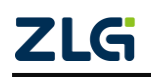

| Hub     | 4 × 0    | CAThub-AF2S2                                                                                    | _ |
|---------|----------|-------------------------------------------------------------------------------------------------|---|
| ANNUDAL | 232      | #大信息   weet   Brok   Weet   #80.07                                                              |   |
|         | 31.7F    | 2                                                                                               |   |
|         | 查找范围([): |                                                                                                 |   |
|         | B        | (二) 表的文档                                                                                        |   |
|         | 我最近的文档   | 同上部居<br>同CURAL ATCC affa ini<br>同CURAL ATCC affa ini<br>目の目的目的目的目的目的目的目的目的目的目的目的目的目的目的目的目的目的目的目 |   |
|         |          | Common_or cos_cre_rat                                                                           |   |
|         | 泉面       |                                                                                                 |   |
|         | 形的文括     |                                                                                                 |   |
|         | -        |                                                                                                 |   |
|         | 我的电脑     |                                                                                                 |   |
|         |          |                                                                                                 |   |
|         | 网上邻居     |                                                                                                 |   |
|         |          | 文件名 @): CANhub_AF2S2_cfg:ini • 打开 @)                                                            | 1 |
|         |          | 文件类型 ①: 「ini Files (*.ini) 💌 取消                                                                 |   |
|         |          | III 以只读方式打开 (E)                                                                                 |   |
|         |          | research research                                                                               | - |
|         |          |                                                                                                 |   |
|         |          | 6 1 628   C-4628                                                                                |   |

Figure 4.4 Importing the configuration file

6. Write the configuration file

After configuring the device, you can export all the configurations through the file by using the "Write Configuration File" button.

#### 4.3 Baud Rate

Figure 4.5 shows the baud rate setting interface, including the setting of the baud rate parameters of four channels and the parameter setting of the adaptive baud rate (only applicable to two electrically isolated twisted pair CAN channels: CAN1, CAN2).

On the basic information page, click the "Get All" button to obtain all the configuration information of the device, including the 4-channel baud rate setting parameters and the adaptive bus baud rate setting parameters.

After setting the baud rate parameters, write these parameters into the CANHub-AF2S2 device. After the self-adaptive baud rate parameters are set, they will take effect after the device is powered on again.

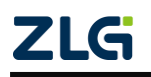

| ē备类型 ♀×                   | CARbut AF252                                                                                                    | 4 Þ : |
|---------------------------|----------------------------------------------------------------------------------------------------|-------|
| - CAN-Hub<br>CANhub-AF2S2 | Configuration     基本信息 被特率 路由   滤波   状态   产品介绍       CANI     波特率 1Mbd/s • 目定义     波特率 800 Kbd/s • 目定义     浅波寄存器: 0x     光纤1     波特率 800 Kbd/s • 目定义     浅波寄存器: 0x     近於音子器: 0x     第二〇〇日     光纤2     波特率 100 Kbd/s • 目定义     波特率 100 Kbd/s • 目定义     波特率 100 Kbd/s • 目定义     波特率 100 Kbd/s • 目定义     波特率 100 Kbd/s • 目定义     波特率 100 Kbd/s • 目定义     波特率 100 Kbd/s • 目定义     波特率 100 Kbd/s • 目定义     波特率 100 Kbd/s • 目定义     波特率 100 Kbd/s • 目定义 |       |

Figure 4.5 Baud rate setting interface

1. Baud rate setting (four channels: CAN1, fiber 1, fiber 2, CAN2)

Select the baud rate of the corresponding channel. If you need to customize the baud rate of a channel, click "Customize" and enter the baud rate calculated by yourself in the edit box below.

CANCfg has preset several baud rates, some of which are compliant with CiA recommended baud rates. But these preset baud rates do not necessarily meet the requirements of practical applications. Therefore, the configuration software allows you to customize the baud rate. Many elements of the baud rate can be customized. Use a 32-bit value to describe the entire baud rate. The following figure shows its structure.

| BRP       | Preset baud rate Range: 1 to 64                                                                                                    |
|-----------|----------------------------------------------------------------------------------------------------|
|           | BRP = 2 <sup>9</sup> BRP.3+2 <sup>8</sup> BRP.2+2 <sup>7</sup> BRP.1+2 <sup>6</sup> BRP.0+2 <sup>5</sup> BRP.5+2 <sup>4</sup> BRP.4+ |
|           | 2 <sup>3</sup> BRP.3+2 <sup>2</sup> BRP.2+2 <sup>1</sup> BRP.1+2 <sup>0</sup> BRP.0+1                                                |
| SAM       | Sampling mode Register BTR1                                                                                                    |
|           | SAM = 0: Single sample mode                                                                                                    |
|           | SAM = 1: Three-sampling mode                                                                                                    |
| SJW       | Synchronize jump width Range: 1-4                                                                                                    |
| <b>LG</b> | ©2021 Guangzhou ZLG Electronics Technology Co.,Ltd.                                                                                  |

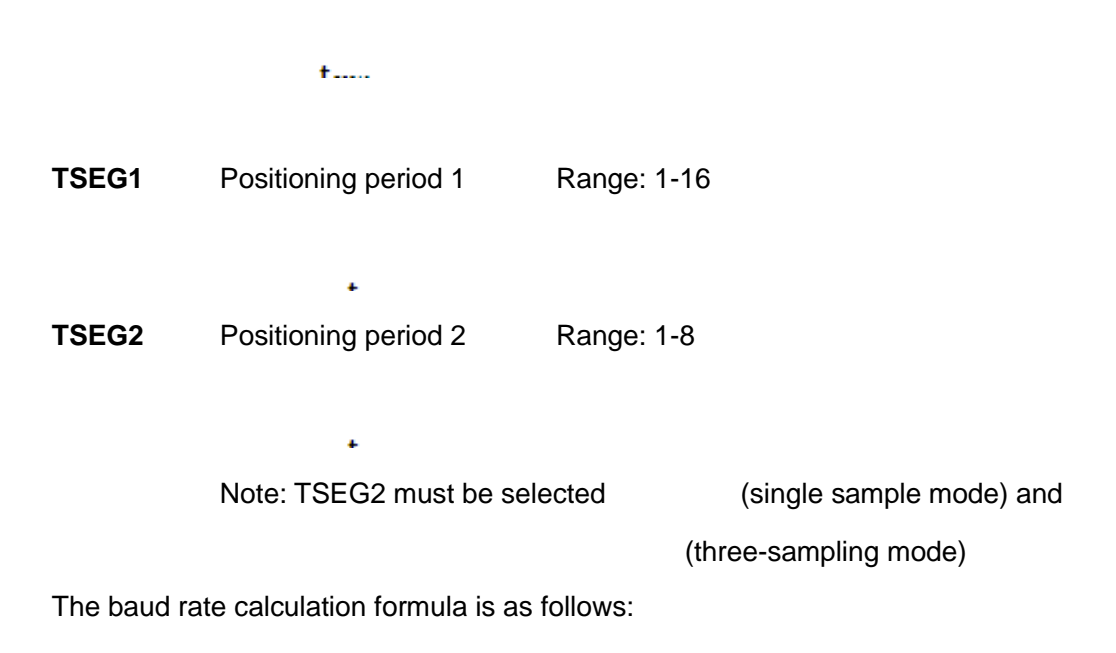

 $CANbps = \frac{Fclk}{(TSEG1 + TSEG2 + SJW) \times BRP}$ 

Fclk = 16MHz

Baud rate calculation rules:

TSEG1 ≥ TSEG2

TSEG2 ≥ SJW

Example: CANHub-AF2S2 system clock is 16 MHz. According to the standard baud rate recommended by CiA, the adoption point is about 85%. When the baud rate is 500 kbps, the 32-bit value of the baud rate should be 0x001C0001 (TSEG1=0x0C, TSEG2=0x01, SJW=0x00, SAM=0x00, BRP=0x01). The actual calculation is carried out as follows:

| BAUDRATE | VALUE      | SAM | TSEG2       | TSEG1          | SJW             | BRP            |
|----------|------------|-----|-------------|----------------|-----------------|----------------|
| 5        | 0x001C00C7 | 0   | 1           | 12             | 0               | 199            |
| 10       | 0x001C0063 | 0   | 1           | 12             | 0               | 99             |
| ZLG      |            |     | ©2021 Guang | gzhou ZLG Eleo | ctronics Techno | ology Co.,Ltd. |

The baud rate reference table is as follows:

Table 4.1 CiA recommended standard baud rate configuration (system clock is 16 MHz)

## CANHub-AF2S2 Optical CAN Hub User Manual

| 20   | 0x001C0031 | 0 | 1 | 12 | 0 | 49 |
|------|------------|---|---|----|---|----|
| 50   | 0x001C0013 | 0 | 1 | 12 | 0 | 19 |
| 100  | 0x001C0009 | 0 | 1 | 12 | 0 | 9  |
| 125  | 0x001C0007 | 0 | 1 | 12 | 0 | 7  |
| 250  | 0x001C0003 | 0 | 1 | 12 | 0 | 4  |
| 500  | 0x001C0001 | 0 | 1 | 12 | 0 | 1  |
| 800  | 0x00160001 | 0 | 1 | 6  | 0 | 1  |
| 1000 | 0x00140001 | 0 | 1 | 4  | 0 | 1  |

Calculate the baud rate for other non-standard values. It is recommended to use dedicated computing software, or contact technical support or sales engineers.

#### 2. Adaptive bus baud rate

CANHub-AF2S2 provides the adaptive bus baud rate function. When the device is connected to the CAN network over the twisted pair interface, if the adaptive baud rate function is enabled, the CANHub-AF2S2 can automatically set the baud rate of its corresponding channel based on the bus baud rate of the connected CAN network. CAN1 or CAN2. Select the radio button in front of "Auto Detect" to enable the auto-adaptive bus baud rate function of this channel.

The adaptive bus baud rate has a certain timeout period, which can be configured by the user. The default value is 5 seconds.

When the device is powered on, if the adaptive baud rate function is enabled, within the adaptive baud rate timeout time configured by the user, if the bus baud rate is successfully detected, CANHub-AF2S2 will automatically configure the baud rate (the CAN channel of the bus baud rate successfully detected); if the bus baud rate is not detected successfully, CANHub-AF2S2 will set the baud rate of the channel based on the bus baud rate configured by the user in the previous step.

#### 4.4 Routing

CANHub-AF2S2 has a simple message routing function, which can selectively forward CAN messages received on one channel to another channel. These operations are performed on the Routing tab page. As shown in the following figure, selecting the radio box of the corresponding channel forwards the message to that channel.

After setting the packet forwarding parameters, switch to the basic information interface and click the "Set All" button to write the routing parameters to the device.

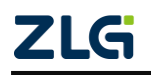

| - CAN-Hub              | CAlbub-AP2S2                                                                                                    | 122 |
|------------------------|----------------------------------------------------------------------------------------------------|-----|
| CANHub<br>CANhub-AF2S2 | Configuration   基本信息   波特率 路由   滤波   状态   产品介绍     CAN1   原 光纤1 〒 光纤2   光纤1   原 光纤1   原 CAN1   光纤2   广 CAN1   光纤2   广 CAN1   光纤2   CAN1   广 CAN1   广 CAN1   广 CAN1   厂 CAN2   CAN2   CAN2 |     |
|                        | □ CANI] □ 光纤1 □ 光纤2                                                                                                    |     |

Figure 4.6 Routing function

#### 4.5 Filtering

CANHub-AF2S2 has a powerful message filter. The filter has 1,024 cells and can hold 1,024 standard identifiers or 512 extended identifiers or a mixture of both types. On the "Filter" tab page, the filter types are divided into four types: Standard Frame Identifier, Standard Frame Group Identifier, Extended Frame Identifier, and Extended Frame Group Identifier. The group identifier refers to a group of continuous identifiers. Click the corresponding button on the configuration program interface. The list box below shows the details of the corresponding filter. You can modify the content of the filter. See Figure 4.7.

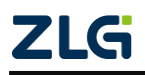

| CAN U.S.     |                                                                                                    |                                                                                                    |                                                                                                    |                                                                                                    |   |
|--------------|----------------------------------------------------------------------------------------------------|----------------------------------------------------------------------------------------------------|----------------------------------------------------------------------------------------------------|----------------------------------------------------------------------------------------------------|---|
| CANhub-AF2S2 | Configuration<br>基本信息   波特平   2<br>送油和市                                                                 | 8由 滤波  状态                                                                                                    | 产品介绍                                                                                                    |                                                                                                    |   |
|              | 3638                                                                                                    | 0542.cf                                                                                                    | #269 ID                                                                                                    | state in                                                                                                    | - |
|              | CAN1<br>光纤1<br>光纤2<br>CAN2<br>CAN2<br>CAN2<br>光纤2<br>光纤1<br>CAN1<br>CAN1<br>CAN2<br>光纤1<br>CAN1<br>CAN1 | 500年前指式<br>扩展领导单领标名式<br>扩展领导单领标名式<br>扩展领导单领标名式<br>标准带领组格式<br>标准带领组格名式<br>标准带领组格名式<br>标准使领单领格名式<br>标准使领单领格名式<br>标准使领单领格名式 | 0x00000001<br>0x00000001<br>0x00000001<br>0x00000001<br>0x00000001<br>0x00000001<br>0x00000001<br>0x00000001<br>0x00000000 | 0x00000001<br>0x00000001<br>0x0000001<br>0x0000001<br>0x0000010<br>0x0000010<br>0x0000010<br>0x0000010<br>0x0000010<br>0x0000000<br>0x0000000<br>0x0000000<br>0x000000 |   |
|              | 帧格式 扩                                                                                                   | 展航组格式 ▼                                                                                                    | 通道 🖸                                                                                                    | W2 V                                                                                                    |   |
|              | 200                                                                                                    | 00000001                                                                                                    | 1000                                                                                                    | 00000010                                                                                                    |   |
|              | ₩ 使能<br>usage:0/2048                                                                                    |                                                                                                    |                                                                                                    | #PR                                                                                                    |   |

Figure 4.7 Filter function

1. Select "Use" to modify the filter content.

2. In the "Channel" drop-down list, select the channel to which the filtering function needs to be added, CAN1, optical fiber 1,

optical fiber 2, CAN2.

3. In the "Frame Format drop-down list, select the frame format to be filtered, including standard single frame format,

standard frame group format, extended frame single frame format, and extended frame group format.

4. In "Start ID" and "End ID", enter the frame IDs that need to be filtered. If

the single frame format is selected in step 3, only the "Start ID" is valid. Note: The standard frame identifier range is

0-2047 (0x7FF), and the extended frame identifier range is 0-536870911 (0x1FFFFFF).

5. Switch to the basic information interface, and click the "Set All" button to complete the configuration of device packet filtering.

#### 4.6 Status

You can view the status of each channel of CANHub-AF2S2 by using the configuration program, as shown in Figure 3.8.

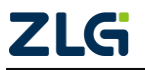

Click the "Refresh" button to obtain the latest working status of the device.

Note: The two fibre channels are active only after the fiber is inserted.

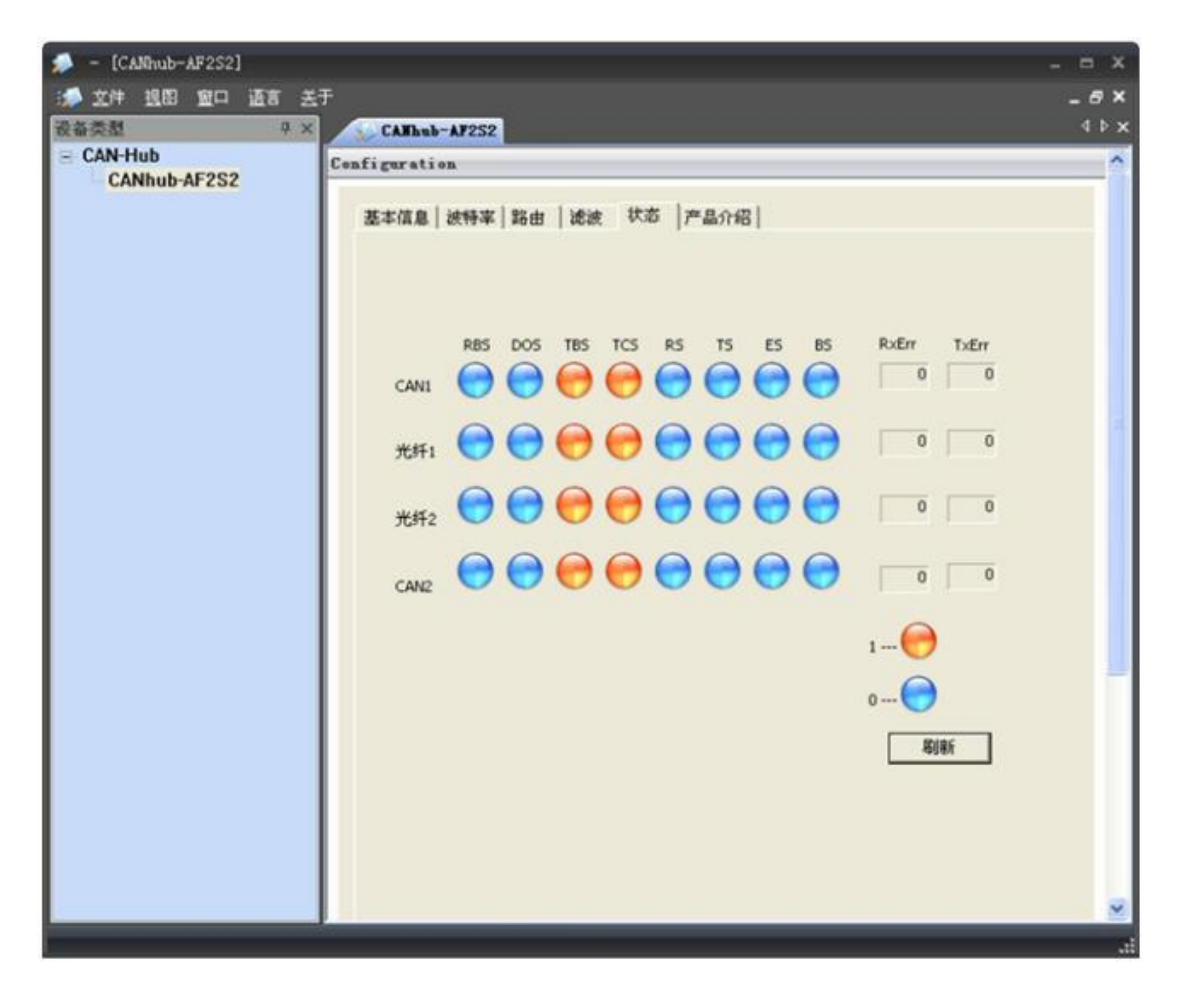

#### Figure 4.8 Device status indication

#### Table 4.2 Device status description

| Name | Function                                                         |
|------|------------------------------------------------------------------|
| RBS  | Receive buffer status: received available information.           |
|      | Blue: no available message received;                             |
|      | Yellow: available message received.                              |
| DOS  | Data overflow status: Because the data previously transmitted to |
|      | is not released in time, the subsequent information is lost.     |
|      | Blue: no data overflow.                                          |
|      | Yellow: data overflow.                                           |

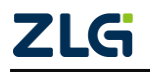

# CANHub-AF2S2 Optical CAN Hub User Manual

| Name  | Function                                                                                                    |
|-------|----------------------------------------------------------------------------------------------------|
| TBS   | Send buffer status: no message to send.                                                                                                    |
|       | Blue: There is no message in the send buffer, and the message to be sent can be written into the send buffer.                                                       |
|       | Yellow: There is a message in the send buffer, and the message cannot be written into the send buffer.                                                              |
| TCS   | Send end status: All sent requests are processed successfully.                                                                                                    |
|       | Blue: The send request is processed successfully;                                                                                                    |
|       | Yellow: The send request is not processed successfully.                                                                                                    |
| RS    | Receive status: The CAN controller is receiving data.                                                                                                    |
|       | Blue: The CAN controller is receiving a frame of message;                                                                                                    |
|       | Yellow: The CAN controller is idle.                                                                                                    |
| TS    | Sending status: The CAN controller is sending data.                                                                                                    |
|       | Blue: The CAN controller is receiving a frame of message.                                                                                                    |
|       | Yellow: The CAN controller is idle.                                                                                                    |
| ES    | Error status: The count value of the transmit and receive error                                                                                                    |
|       | counters, or one of them, has reached the threshold set in the error warning limit register.                                                                        |
|       | Blue: The value of both error counters is below the false alarm limit.                                                                                              |
|       | Yellow: One or both of the send and receive error counters have reached the error alarm limit, the preset limit will be taken.                                      |
| BS    | Bus status: The CAN controller is disabled because the send error counter has reached its threshold 255.                                                            |
|       | Blue: The CAN controller is processing bus activities.                                                                                                    |
|       | Yellow: The CAN controller is not processing/is inhibited from processing bus activity because the value of the send error counter has reached the limit value 255. |
| RXERR | Current value of the Rx error counter.                                                                                                    |
| TXERR | Current value of the Tx error counter.                                                                                                    |

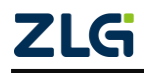

# 5. Inspection and Maintenance

The main electrical components in the CANHub-AF2S2 are all semiconductor components. Although they have a long service life, they may age rapidly under inappropriate conditions. Periodic inspections should be carried out to ensure that the required conditions are maintained. It is recommended to check at least once every 6 months to one year. Under unfavorable environmental conditions, more frequent inspections should be carried out.

If you encounter a problem during maintenance, refer to Table 5.1 for troubleshooting. If the fault persists, contact Guangzhou ZLG Electronics Co., Ltd.

| No. | Item                       | Inspection                                                                                                    | Standard                                                                                                    | Action                                                                                                    |
|-----|----------------------------|----------------------------------------------------------------------------------------------------|----------------------------------------------------------------------------------------------------|----------------------------------------------------------------------------------------------------|
| 1   | Power<br>supply            | Check for<br>voltage<br>fluctuations at<br>the power<br>supply side                                                 | The external<br>power supply is<br>within the<br>allowable voltage<br>fluctuation range:<br>+ 9 V to +25 V DC | Use a voltmeter to check<br>the power supply at the<br>power input. Take<br>necessary measures to<br>keep the voltage<br>fluctuation within the range |
| 2   | Surrounding<br>environment | Check the<br>ambient<br>temperature<br>(including the<br>internal<br>temperature of<br>the enclosed<br>environment) | -25°C to + 70°C                                                                                               | Use a thermometer to<br>check the temperature and<br>ensure that the ambient<br>temperature is kept within<br>the allowable range                     |
|     |                            | Check the<br>ambient<br>humidity<br>(including the<br>internal<br>humidity of the<br>enclosed<br>environment)       | The humidity must<br>be between 10%<br>and 90% RH when<br>there is no air<br>conditioner                      | Use a hygrometer to check<br>the humidity and ensure<br>that the ambient humidity is<br>kept within the allowable<br>range                            |
|     |                            | Check for dust,<br>powder, salt,<br>metal chips                                                                     | No accumulation                                                                                               | Clean and protect the equipment                                                                                                    |
|     |                            | Check that<br>water, oil or<br>chemical spray                                                                       | No spray touches the device                                                                                   | To clean and protect the equipment                                                                                                    |

Table 5. 1 Inspection and maintenance

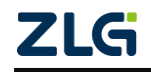

|   |                            | should not<br>touch the<br>equipment<br>Check for<br>corrosive or<br>flammable<br>gases in the<br>equipment area | No corrosive or flammable gas                            | Check by smelling or using a sensor                                          |
|---|----------------------------|----------------------------------------------------------------------------------------------------|----------------------------------------------------------|------------------------------------------------------------------------------|
|   |                            | Check vibration<br>and shock<br>levels                                                                           | Vibration and<br>shock are within<br>the specified range | If necessary, install<br>gaskets or other shock<br>absorbers                 |
|   |                            | Check the<br>noise source<br>near the<br>equipment                                                               | No significant<br>noise signal<br>source                 | Isolate the device from the noise source or protect the device               |
| 3 | Installation<br>and Wiring | Check that<br>each unit is<br>securely<br>connected and<br>has been safely<br>locked with the<br>next unit       | No looseness                                             | Press the connectors<br>together completely and<br>lock them with the slider |
|   |                            | Check that the<br>cable connector<br>is fully inserted<br>and locked                                             | No looseness                                             | Correct any incorrectly installed connectors                                 |

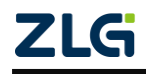

#### Continued

| No. | Item                       | Inspection                                      | Standard                                    | Action                                                              |
|-----|----------------------------|-------------------------------------------------|---------------------------------------------|---------------------------------------------------------------------|
| 3   | Installation<br>and Wiring | Check for loose<br>screws in<br>external wiring | No looseness                                | Tighten the screws with a screwdriver                               |
|     |                            | Check crimp<br>connectors in<br>external wiring | Leave enough<br>space between<br>connectors | Visual inspection. If<br>necessary, adjust the<br>operating voltage |
|     |                            | Check for<br>damage to<br>external cables       | No damage                                   | Visual inspection. Replace the cable if necessary                   |

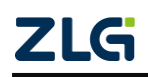

# 6. Disclaimer

Based on the principle of providing better service for users, Guangzhou ZLG Electronics Co., Ltd. ("ZLG Electronics") will try to present detailed and accurate product information in this manual. However, due to the effectiveness of this manual within a particular period of time, ZLG Electronics does not guarantee the applicability of this document at any time. ZLG Electronics shall reserve the right to update this manual without prior notice. To get the latest version, please visit the official website of ZLG Electronics regularly or contact ZLG Electronics. Thank you!

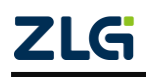

# Appendix A Specification

| Item                             | Specification                                                                      |
|----------------------------------|------------------------------------------------------------------------------------|
| and frequency range              | 9-24 V DC/AC                                                                       |
| Power consumption                | 4 W                                                                                |
| Surge current                    | At 9 V DC: less than 400 mA/2 ms, cold start at room temperature                   |
| Isolation voltage                | 2500V DC                                                                           |
| CAN baud rate                    | Twisted pair (5 kbps-1 Mbps), optical fiber (5 kbps-800 kbps)                      |
| CAN port throughput              | Maximum 5,000 frames/s (1 Mbps baud rate, 29-bit ID, 8-byte data)                  |
| Process type                     | Store and forward                                                                  |
| Forwarding delay<br>time         | About >106 us at 1 Mbps, inversely proportional to the communication baud rate     |
| Anti-vibration                   | 5-17 Hz, 0.1" double peak displacement; 17-640 Hz, 1.5 G peak-to-peak acceleration |
| Impact resistance                | 10G peak-to-peak acceleration (11 ms)                                              |
| Ambient humidity                 | 5%-95%@25°C (non-condensing)                                                       |
| Operation ambient<br>temperature | -25°C to +70°C                                                                     |
| Storage ambient temperature      | -40°C to +85°C                                                                     |
| Air                              | Kept away from corrosive gases                                                     |
| Housing                          | Metal housing                                                                      |
| External dimension               | 115 x 70 x 25 mm (L x W x H) (excluding cables)                                    |
| Interface                        | DC JACK IN power terminal                                                          |
|                                  | 2-pin AWG 14-22 pluggable power terminal                                           |
|                                  | 5-pin AWG 14-22 pluggable terminal terminal                                        |
|                                  | Dual SC pluggable fiber optic interface                                            |
|                                  | DB9 serial communication port                                                      |
| LED indicator                    | Power (PWR), Running (SYS), Active (Active) (2), Error (Fault) (2)                 |

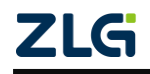

Stay Truthful for Win-win Results, Continuous Learning, Customer Oriented, Professional and Concentrated, Always be the No. 1

**Guangzhou ZLG** 

**Electronics Co., Ltd.** 

For more details, please visit WWW.ZIG.CN

details, Welcome to call the national service hotline cn 400-888-4005

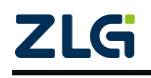